## Boksök – exempel

För att starta Boksök i kassan (eller i Inköpsorder) trycker du <SHIFT>+<SÖK>. Då öppnas detta sökformulär. I rutinerna Artikelregister och Visa artiklar finns knappar för motsvarande funktion.

| 🕝 [Mediabutik] - GOLF                      |             |                |        |                 |                 |             |           |          |
|--------------------------------------------|-------------|----------------|--------|-----------------|-----------------|-------------|-----------|----------|
| i <u>A</u> rkiv <u>V</u> isa <u>Hj</u> älp |             |                |        |                 |                 |             |           |          |
| i 🗙 🖸 🍓 🗐 🔍 🕬 🕄                            | 🖻 💼 🗠 i 🕨 🕻 | < 🗰 🔄 B1 B1 🕂  |        |                 |                 |             |           |          |
| Kaman                                      |             |                |        |                 |                 |             | Biljetter |          |
|                                            | G Boksök    |                |        |                 |                 |             | <b>X</b>  |          |
| Kund                                       |             |                |        |                 |                 |             | pr        | arn      |
| K Kontantkund                              | Titel       |                |        | Mediatup        |                 | ▼ ■ ei      |           | wen      |
|                                            | Namn        | norda          | -      | Språk           |                 | ei          | ŀ         |          |
| Rad Artikelnummer Benämr                   | Namntyp     | Illustrerad av | ▼  ei  | Orginalspråk    |                 | ▼  ei       |           |          |
| 1                                          | Fritext     |                |        | Åldersintervall |                 | ▼ ei        |           |          |
|                                            | Status      | Finns i lager  | 🗕 ei   | SRO-grupp       | Barn/ungdom Ski | ön 🔻 🗖 ej   |           |          |
|                                            | ISBN        |                |        | Utgivningsår    | 200901 -        |             |           |          |
|                                            | EAN         |                |        | Tryckår         | · · · ·         |             |           |          |
|                                            | Serie       |                |        | Senast på rea   |                 |             |           |          |
|                                            | Issn        |                |        | Läromedelstyp   |                 | 🔹 🗆 ei      |           |          |
|                                            | Leverantör  |                | 🚽 🗖 ei | Läromedelsnivå  |                 | 🗾 ej        |           |          |
|                                            | Förlag      |                | 🕶 🗖 ei | Kurs/Del/Åk     |                 |             |           |          |
|                                            | Ämne        |                |        | SAB-kod         |                 |             |           |          |
|                                            | Bandtyp     |                | 🚽 🗖 ei | BIC-kod         |                 |             |           |          |
|                                            | Spårsök     |                |        |                 |                 |             |           |          |
|                                            |             |                |        |                 |                 |             |           |          |
|                                            | 4           |                |        |                 |                 |             |           |          |
|                                            |             |                |        |                 | 0.00            |             |           |          |
|                                            |             |                |        |                 | 0.00            |             |           |          |
| Avdrag                                     | 0.00        |                |        |                 |                 |             |           |          |
| Kontanter                                  |             |                |        |                 |                 | Kattominal  |           |          |
| Betalkort                                  |             |                |        |                 |                 | Konterminar |           |          |
|                                            |             |                |        |                 |                 |             |           |          |
| Litet kvitto 🔻                             |             | Till           | baka   |                 | 0.00            |             |           |          |
|                                            |             |                |        |                 |                 |             |           |          |
|                                            |             |                |        |                 |                 |             | CAP NUM   | SCRL PRV |

Här är en sökning som ska ge mig alla barnböcker (men inte faktaböcker) som finns i tryck, utgivna 2009 eller senare och illustrerade av någon som heter något med "nordq" (t e x Sven Nordqvist). Starta sökningen genom att trycka <SÖK>.

| 🕝 [Mediabutik] - GOLF                                                                           |                 |
|-------------------------------------------------------------------------------------------------|-----------------|
| Arkiv Visa Hjälp                                                                                |                 |
| : 🗙 😰 🚥 🗎 🗎 🖓 🕄 🖁 💼 🗠   🕨 🗙 🏟 🗊 🗈 🖬 🕂                                                           |                 |
|                                                                                                 | Bilietter       |
| Kassan                                                                                          |                 |
| G Boksök                                                                                        | parn            |
| G Boksök                                                                                        |                 |
|                                                                                                 | ruxen           |
| Titel Författare Tryckår Förlag Mediatyp Lager Ca-pris Isbn                                     |                 |
| Munsfilibabha Berostróm Gunilla Informationsproi Inbunden 259. 9789170032844                    |                 |
| Natten då Sigge föddes Hallberg Lin Bonnier Carlsen Inbunden 158 9789163868153                  | -               |
| Teddy börjar skolan Hallberg Lin Babén & Siögren Inbunden 148 9789129672893                     |                 |
| Det spökar, Sigge Hallberg Lin Bonnier Carlsen Inbunden 158 9789163866999                       | =               |
| Harry och den Blå Prinsen Hallberg Lin Berghs förlag Inbunden 188 9789150218039                 |                 |
| Teddy i trubbel Hallberg Lin Rabén & Sjögren Inbunden 148 9789129670592                         |                 |
| Teddy och hans vänner Hallberg Lin Rabén & Sjögren Inbunden 148 9789129669534                   |                 |
| Teddy på rymmen Hallberg Lin Rabén & Sjögren Inbunden 148 9789129676662                         |                 |
| Hoppa högt Sigge Hallberg Lin Bonnier Carlsen Inbunden 158 9789163868214                        |                 |
| Äventyr med Sigge Hallberg Lin Bonnier Carlsen Inbunden 158 9789163865893                       |                 |
| Sam och Sigge Hallberg Lin Bonnier Carlsen Inbunden 118 9789163864520                           |                 |
| Simma lught, Sigge Hallberg Lin Bonnier Carlsen Inbunden 158 9789163862472                      |                 |
| Puzzel på valpkurs Halvarsson Isabelle Bonnier Carlsen Inbunden 158 9789163869020               |                 |
| Puzzel : den lilla smuggelhunden Halvarsson Isabelle Bonnier Carlsen Inbunden 158 9789163856617 |                 |
| Tanks 2 Nordqvist Jesper Bokförlaget Opal Inbunden 118 9789172992856                            |                 |
| Heja Tulla Nordqvist Margareta Bonnier Carlsen Inbunden 118 9789163868191                       |                 |
| 0.00                                                                                            |                 |
| 0.00                                                                                            |                 |
| Avdrag 000                                                                                      |                 |
| Kententer                                                                                       |                 |
| Kortterm                                                                                        | ninal           |
| Betalkort                                                                                       |                 |
|                                                                                                 |                 |
| Litet kvitto 🔻 🕺 🕺 🕺 👘 👘                                                                        |                 |
|                                                                                                 |                 |
|                                                                                                 | CAP NUM SCRL PR |

Här är den träfflista som visas som ett resultat av sökningen. Här visas även aktuell butiks lagersaldo om det finns något (i detta fall finns ingen av böckerna i lager). Via F5 kan man se detaljer för markerad rad...

| 🕝 [Mediabutik]            | ] - GOLF          |                     |             |          |       |            |              |         |   |      |         |            |            |           |         |     |
|---------------------------|-------------------|---------------------|-------------|----------|-------|------------|--------------|---------|---|------|---------|------------|------------|-----------|---------|-----|
| <u>Arkiv</u> <u>V</u> isa | Hjälp             |                     |             |          |       |            |              |         |   |      |         |            |            |           |         |     |
| : 🗙 🕐 ovr 🚛               | a e i <i>a</i> g  | 🖁 🖻 💼 🖂 🕕           | * 🗙 🏘 🖪     | 🗐 et el  | ↓ +   |            |              |         |   |      |         |            |            |           |         |     |
| 🕜 Bokdetalje              | er                |                     |             |          |       |            |              |         | × |      |         |            |            | Biljetter | 1       |     |
| Aller Sec. 1 B            |                   |                     |             |          |       |            |              |         |   |      |         |            |            | 23        | 1       |     |
|                           | igt               |                     |             |          |       |            |              |         |   |      |         |            |            |           | )am     |     |
| Titel                     | Mumsfilibabba     |                     |             |          |       |            | -17          |         |   |      |         |            |            |           | ruxen   |     |
| Original-titel            |                   |                     |             |          |       |            | 9            |         |   | ager | Ca-pris | Isbn       |            |           |         |     |
| Av                        | Jönsson Maria     | Av (författare)     | *           |          |       | Mun        | slilibaləba! |         |   | igei | 259     | 9789170032 | 844        |           |         |     |
|                           | Bergström Gunill  | a - Av (författare) | <b>T</b>    |          |       | 0          | <b>30</b>    |         |   |      | 158     | 9789163868 | 153        |           |         |     |
| ISBN                      | 9789170032844     |                     |             |          |       |            |              |         |   |      | 148     | 9789129672 | 893        | _         |         |     |
| EAN                       | 9789170032844     |                     |             |          |       |            |              |         |   |      | 158     | 9789163866 | 999        | -         |         |     |
| Serie                     |                   |                     |             |          |       |            |              |         |   |      | 188     | 9789150218 | 039        |           |         |     |
| Forlag                    | Informationsproje | kt i Bara AB        |             |          |       |            |              |         |   |      | 148     | 9789129670 | 534<br>534 |           |         |     |
| Bandtyp                   | Inbunden          |                     |             | SRO      | Barn/ | ungdom Sko | n            |         | _ |      | 148     | 9789129676 | 662        |           |         |     |
| Mediatyp                  | Inbunden          |                     |             | Tryckár  |       |            |              |         |   |      | 158     | 9789163868 | 214        |           |         |     |
|                           |                   |                     |             |          |       |            |              |         |   |      | 158     | 9789163865 | 893        |           |         |     |
| Leverantör                | Stati             | s                   | Säljbart sa | aldo Rea | iår F | örv lev v  | F-pris       | Ca-pris | 8 |      | 118     | 9789163864 | 520        |           |         |     |
| Förlagssyste              | m AB Finns        | i lager             | 1           | 999      |       |            | 160.00       | 259.00  |   |      | 158     | 9789163862 | 472        |           |         |     |
|                           |                   |                     |             |          |       |            |              |         |   |      | 158     | 9789163856 | 020<br>617 |           |         |     |
|                           |                   |                     |             |          |       |            |              |         |   |      | 118     | 9789172992 | 856        |           |         |     |
|                           |                   |                     |             |          |       |            |              |         |   |      | 118     | 9789163868 | 191        | -         |         |     |
|                           |                   |                     |             |          |       |            |              |         |   | 0.00 |         |            |            |           |         |     |
|                           |                   |                     |             |          |       |            |              |         |   | U.UU |         |            |            |           |         |     |
| Avdrag                    |                   |                     | 0.00        |          |       |            |              |         |   |      |         |            |            |           |         |     |
| Kontanter                 |                   |                     |             |          |       |            |              |         |   |      |         |            |            |           | _       |     |
| Betalkort                 |                   |                     |             |          |       |            |              |         |   |      |         | k          | Corttermin | al        |         |     |
|                           |                   |                     |             |          |       |            |              |         |   |      |         |            |            |           |         |     |
| Litet kvitto              | -                 |                     |             |          |       | Tillbaka   |              |         |   | 0 00 |         |            |            |           |         |     |
|                           |                   |                     |             |          |       |            |              |         |   | 0.00 |         |            |            |           |         |     |
|                           |                   |                     |             |          |       |            |              |         |   |      |         |            |            | CAP NI    | JM SCRL | PRV |

... och då ser det ut så här. Det finns två flikar i detaljformuläret och flik 2 ser ut så här:

| 6 | Mediabutik]                                                                                                    | - GOLE                                                |                                                                    |                           |                                                                       |                                                 |      |         |               |           | _ 0   | ×   |
|---|----------------------------------------------------------------------------------------------------|-------------------------------------------------------|--------------------------------------------------------------------|---------------------------|-----------------------------------------------------------------------|-------------------------------------------------|------|---------|---------------|-----------|-------|-----|
| : | Arkiv Visa                                                                                                    | Hiäln                                                 |                                                                    |                           |                                                                       |                                                 |      |         |               | l         |       |     |
| ÷ | × ? ove ₽                                                                                                    | a a l <i>e</i> a ra X e                               |                                                                    | a te                      | · +                                                                   |                                                 |      |         |               |           |       |     |
| - | G Bokdetalje                                                                                                    | r                                                     |                                                                    | • • • • •                 | • •                                                                   | ×                                               |      |         |               | Biljetter |       |     |
|   |                                                                                                    |                                                       |                                                                    |                           |                                                                       |                                                 |      |         |               | X         | 1     | - 1 |
|   | Allmänt Ovrigi                                                                                                    | t                                                     |                                                                    |                           |                                                                       |                                                 |      |         |               |           | parn  |     |
|   | Upplaga                                                                                                    | 1                                                     |                                                                    | Vikt                      | 678                                                                   |                                                 |      |         |               |           | aixon |     |
|   | Språk                                                                                                    |                                                       |                                                                    | Längd                     | 202                                                                   |                                                 |      |         |               |           | uxen  |     |
|   | Orginalspråk                                                                                                    |                                                       |                                                                    | Bredd                     | 22                                                                    |                                                 | ager | Ca-pris | Isbn          |           |       |     |
|   | Antal sidor                                                                                                    | 128                                                   |                                                                    | Höjd                      | 237                                                                   |                                                 |      | 259     | 9789170032844 |           |       |     |
|   | BIC                                                                                                    | 5AC                                                   |                                                                    | Volymer                   |                                                                       |                                                 |      | 100     | 9789129672893 |           |       |     |
|   | SAB                                                                                                    |                                                       |                                                                    | Det sa                    | knas nyskrivna sagor i en sari                                        | nlingsvolym! Det här är                         |      | 158     | 9789163866999 | ≡         |       |     |
|   | Nivå                                                                                                    |                                                       |                                                                    | första o<br>sagor a       | delen i en serie med till största<br>av våra främsta barnboksförfa    | delen nyskrivna<br>ttare med olika teman.       |      | 188     | 9789150218039 |           |       |     |
|   | Utgivningsår                                                                                                    | 20091123                                              |                                                                    | Forskni                   | ing visar att vi tillbringar allt mi<br>genomsnitt semteler vi mindre | ndre tid med våra                               |      | 148     | 9789129670592 |           |       |     |
|   |                                                                                                    |                                                       |                                                                    | med de                    | em, utöver direkta uppmaning                                          | ar. Sagostunden har                             |      | 148     | 9789129669534 |           |       |     |
|   | Det saknas ny                                                                                                    | vskrivna sagor i en samlir                            | ngsvolym! Det här är första de                                     | len i en ser              | ie med till största delen nyskri                                      | vna sagor av våra                               |      | 148     | 9789129676662 |           |       |     |
|   | mindre än 7 mi                                                                                                    | okstorfattare med olika te<br>inuter per dag med dem, | eman. Forskning visar att vi till<br>, utöver direkta uppmaningar. | bringar allt<br>Sagostund | mindre tid med vara barn. I ge<br>Ien har stor betydelse för kont     | enomsnitt samtalar vi<br>akt och                |      | 158     | 9789163865893 |           |       |     |
|   | utveckling. <br< td=""><td>r&gt;<br/>Mumsfilibbaba hai<br/>Itare i uppdrag att skriva</td><td>ndlar om mat och måltidens be<br/>en nu saga om umgänget krir</td><td>etydelse ur<br/>og mat och</td><td>ett barnperspektiv. Här får ett<br/>måltider i vid mening. I boker</td><td>: antal av våra främsta<br/>deltar bl.a. Gunilla</td><td></td><td>118</td><td>9789163864520</td><td></td><td></td><td></td></br<> | r><br>Mumsfilibbaba hai<br>Itare i uppdrag att skriva | ndlar om mat och måltidens be<br>en nu saga om umgänget krir       | etydelse ur<br>og mat och | ett barnperspektiv. Här får ett<br>måltider i vid mening. I boker     | : antal av våra främsta<br>deltar bl.a. Gunilla |      | 118     | 9789163864520 |           |       |     |
|   | Bergström, Las                                                                                                    | sse Åberg, Pernilla Stalfe                            | elt, Sven Nordqvist, Ulf Nilssor                                   | n, Lotta Ols              | son, Maria Jönsson, Jens Ah                                           | bom m.fl. Sagorna                               |      | 158     | 9789163862472 |           |       |     |
|   | ackompanjera                                                                                                    | is av nygjorda illustration                           | er av våra främsta illustratörer.                                  | <br><br>                  |                                                                       |                                                 |      | 158     | 9789163869020 |           |       |     |
|   |                                                                                                    |                                                       |                                                                    |                           |                                                                       |                                                 |      | 158     | 9789163856617 |           |       |     |
|   |                                                                                                    |                                                       |                                                                    |                           |                                                                       |                                                 |      | 118     | 9789172992856 |           |       |     |
|   |                                                                                                    |                                                       |                                                                    |                           |                                                                       |                                                 |      | 118     | 9789163868191 | -         |       |     |
| L |                                                                                                    |                                                       |                                                                    |                           |                                                                       |                                                 | 0 00 |         |               |           |       |     |
|   |                                                                                                    |                                                       |                                                                    |                           |                                                                       |                                                 | 0.00 |         |               |           |       |     |
|   | Avdrag                                                                                                    |                                                       | 0.00                                                               |                           |                                                                       |                                                 |      |         |               |           |       |     |
|   | Kontanter                                                                                                    |                                                       |                                                                    |                           |                                                                       |                                                 |      |         | Kortter       | minal     |       |     |
|   | Betalkort                                                                                                    |                                                       |                                                                    |                           |                                                                       |                                                 |      |         | Konten        |           |       |     |
|   |                                                                                                    |                                                       |                                                                    |                           |                                                                       |                                                 |      |         |               |           |       |     |
|   | Litet kvitto 🔹                                                                                                    | -                                                     |                                                                    |                           | Tillbaka                                                              |                                                 | 0.00 |         |               |           |       |     |
|   |                                                                                                    |                                                       |                                                                    |                           |                                                                       |                                                 |      |         |               |           |       |     |
|   |                                                                                                    |                                                       |                                                                    |                           |                                                                       |                                                 |      |         |               | CAP NU    | M     | PRV |

Genom att trycka <ESC> kommer jag tillbaka till träfflistan och kan välja en annan rad att titta på. Om jag markerar en rad och trycker + lyfts markerad artikel in i kassan eller motsvarande. Om man gjort detta kan man komma tillbaka till urvalslistan genom att trycka <CTRL>+<SHIFT>+<SÖK>.